## サービスパックダウンロードパスワードの請求方法

更新 2025/03/03

MYPAC MODEL/DESIGNER のサービスパックは、ダウンロードパスワードが必要です。 次の手順で、サービスパックパスワードをご請求ください。

※こちらから請求できるパスワードは、メンテナンスを終了したバージョンのみ ダウンロードが可能です。

※メンテナンス中のバージョンについては、「ソフトウェアメンテナンス」 (旧名称:MYPAC サポートメンテナンス)へのご加入が必要となります。

- MYPAC サービスパックダウンロード
  MYPAC サービスパックダウンロード(<u>https://mypac.dmgmori-pb.co.jp/</u>)を開きます。
- 2. お問い合わせフォームの表示

「お問い合わせ・パスワード請求フォーム」を開きます。

| ← C ⋒ ⊡ https://mypac                              | dmgmori-pb.co.jp                  | A 🏠 🕄 🎼 🐼 🧭                                                                           | , |
|----------------------------------------------------|-----------------------------------|---------------------------------------------------------------------------------------|---|
| DMG MORI                                           | 工作機械 会社情報について ニ                   | ュース MYPAC お問い合わせ・<br>パスワード請求フォーム                                                      |   |
| MYPACダウンロード                                        |                                   |                                                                                       |   |
| MYPACダウンロード                                        |                                   |                                                                                       |   |
| 新機能のご案内                                            | MYPACサービスパック                      |                                                                                       |   |
| 新機能のご案内、MYAPCサービスパッ<br>更新情報                        | クヘお進みください。                        |                                                                                       |   |
| 2025/02/28 MYPACダウンロード                             | ヘッダー・フッターを更新しました                  |                                                                                       |   |
| 2025/02/06 MYPACサービスパック                            | サービスパックを再リリースしました                 | (DESIGNER Ver.22.0)※サポート情報をご確認ください                                                    |   |
| 2025/01/31 MYPACサービスパック<br>2025/01/31 MYPACサービスパック | サーヒスバックをリリースしました<br>サポート情報を更新しました | (DESIGNER ver.22.0、K-Ver21.0, 20.0, 19.0 (K-Ver19.0は最終更新))<br>(DESIGNERからのお知らせが表示される) |   |
|                                                    |                                   |                                                                                       |   |

- 3.お問い合わせフォームの入力
  - ★印の項目は必須項目になります。入力をお願いします。

入力後、確認画面ボタンをクリックします。

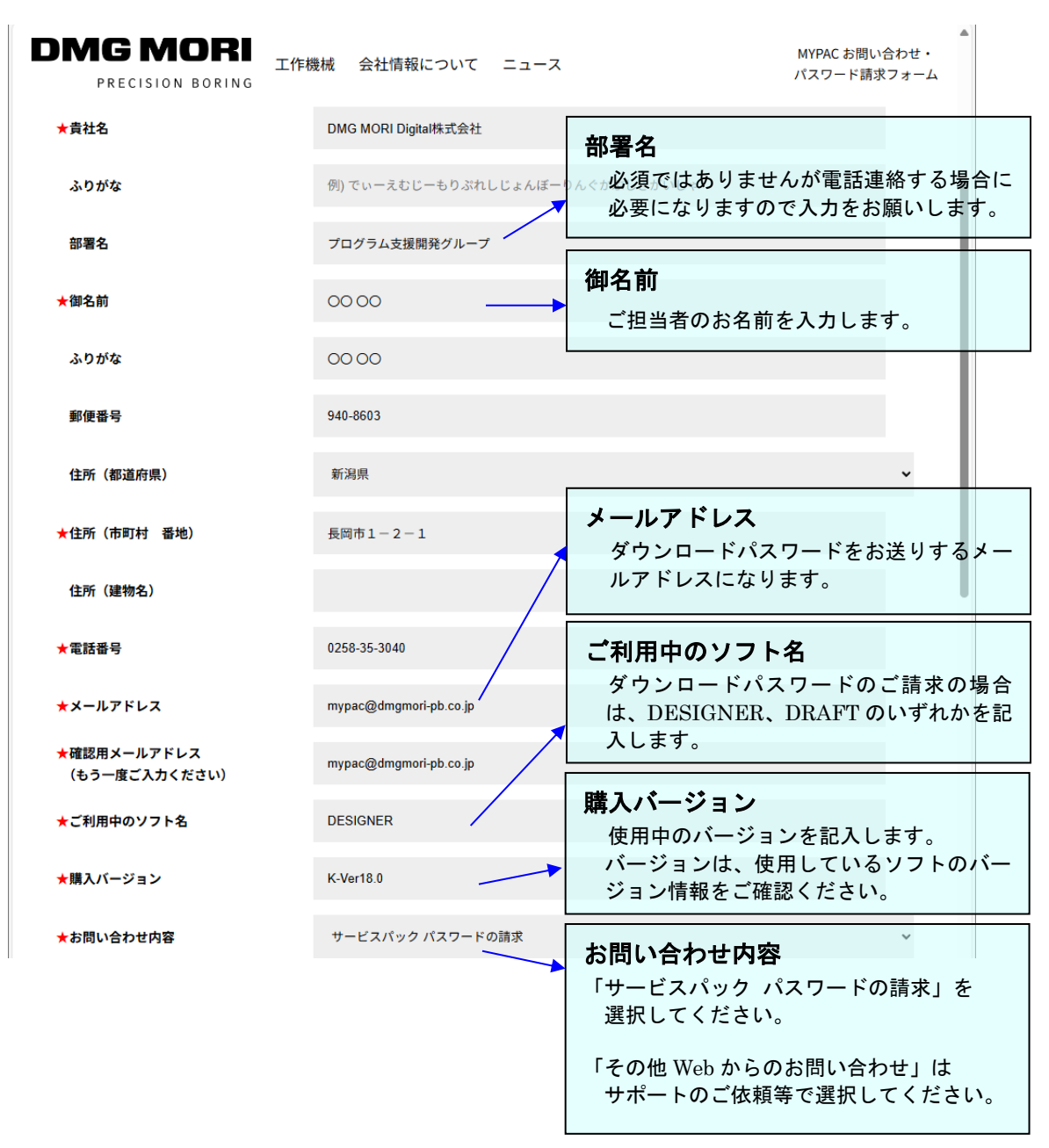

- ※ その他 Web からのお問い合わせは、お問い合わせ本文に内容をご記入ください。
- ※ 必須項目が未入力の場合は、エラーメッセージが表示されます。
- ※ メールアドレスが一定の書式でない場合、エラーメッセージが表示されます。 エラーメッセージが表示された場合は、入力項目を再度ご確認ください。

4.入力内容の確認

確認画面に進みます。

| DMG MORI<br>PRECISION BORING<br>MYPACダウンロード/MYPACお問い合わせ<br>お問い合わせ・パスプ | 工作機械 会社情報について ニュース<br>・パスワード請求フォーム<br>7 ード 請求フォーム | MYPAC お問い合わせ・<br>パスワード請求フォーム |
|-----------------------------------------------------------------------|---------------------------------------------------|------------------------------|
| ★印は必須入力項目です。                                                          |                                                   |                              |
| ★貴社名                                                                  | DMG MORI Digital株式会社                              |                              |
| ふりがな                                                                  |                                                   |                              |
| 部署名                                                                   | プログラム支援開発グループ                                     |                              |
| ★御名前                                                                  | 00 00                                             |                              |
| ふりがな                                                                  | 00 00                                             |                              |
| 郵便番号                                                                  | 940-8603                                          |                              |
| 住所(都道府県)                                                              | 新潟県                                               |                              |
| ★住所(市町村 番地)                                                           | 長岡市1-2-1                                          |                              |
| 住所(建物名)                                                               |                                                   |                              |
| ★電話番号                                                                 | 0258-35-3040                                      |                              |
| ★メールアドレス                                                              | mypac@dmgmori-pb.co.jp                            |                              |
| ★ご利用中のソフト名                                                            | DESIGNER                                          |                              |
| ★購入バージョン                                                              | K-Ver18.0                                         |                              |
| ★お問い合わせ内容                                                             | サービスパック パスワードの請求                                  |                              |
| お問い合わせ本文                                                              | サポートをご希望の<br>◆ お問い合わせ本文の                          | )場合は<br>)内容をご確認ください。         |
| Γ                                                                     | 戻る 送信する                                           |                              |

入力項目に間違いがないかを確認してください。

間違いがないことを確認して、「送信する」ボタンをクリックします。 内容を修正する場合は、「戻る」ボタンをクリックします。

弊社で内容を確認後、パスワードを送付させていただきます。

以上、よろしくお願いします。